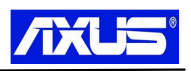

## Windows server 2008 R2 忘记密码后的找回方法

1、将"AXUS 灾备盘"的 USB 接口插在主机的 USB 的接口上。

2、开机后在第一次出现 ASUS 界面时不停按 F8 键,直到出现蓝底白字的启动菜单,如下图 所示。

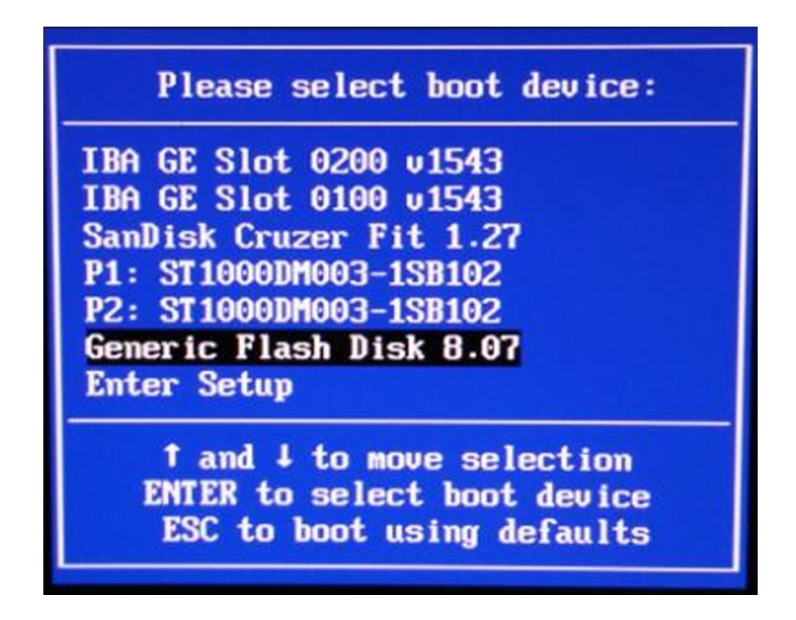

- 3、选择"Generic Flash Disk"也就是灾备盘。
- 4、启动后出现语言,时间,键盘选择界面,如下图,点击下一步。

| N 安装 Windows                                    | -IIX |
|-------------------------------------------------|------|
| 8                                               |      |
|                                                 |      |
| Windows Server 2008 #2                          |      |
|                                                 |      |
| 要安装的语言 (2): (中文 (前体)                            |      |
| 时间和终而格式 (1):中文 (简体,中国)                          |      |
| 2011年1月11日 (11) (11) (11) (11) (11) (11) (11) ( |      |
|                                                 |      |
| 输入设置和其他自这坝,然后率击"下一步"继续。                         |      |
| 成長所有 + 2009 Microsoft Corporation. 演算所有权利.      | 步120 |

5、进入下一个界面,点击窗口的左下角的"修复计算机"。不要点现在安装。

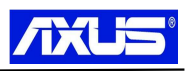

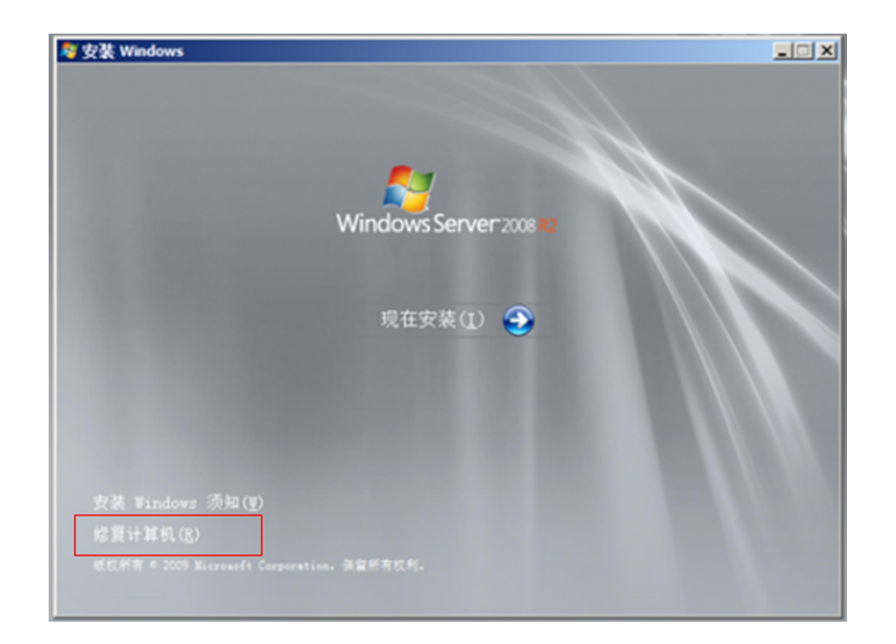

6、因为硬盘有加密,需要写从 U-Key 加载密钥进行解锁。如下图,选择"从可移动媒体加载密钥",点击下一步。

| 使用恢复密钥解锁此驱动器                          |                |                         |
|---------------------------------------|----------------|-------------------------|
| 加里你不记得來码或没有知能卡,则可以伸                   | 田恢复李祖来解诉取动器。   |                         |
| 首次设置 BitLocker 时即创建又恢复密钥              | 恢复密钥可能已保存或打印,或 | 者您可能需要从系统管 <del>时</del> |
| 可以通过以下方式识别您的恢复密钥: B2FI                | 3CD8           |                         |
|                                       |                |                         |
| <ul> <li>(• 从可移动媒体加载密钥 @)]</li> </ul> |                |                         |
| ○ 手动输入密钥 (K)                          |                |                         |
|                                       |                |                         |

7、选择"U-Key",点击下一步。

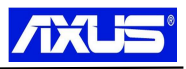

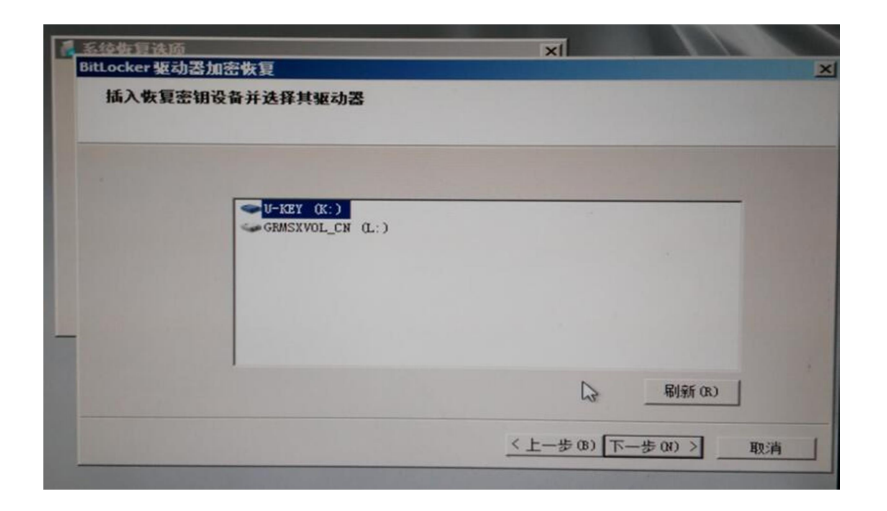

8、提示您现在具有对此驱动器的临时访问权,点击完成,解锁步骤(6-8)需要重复 5 次,给 5 个加密分区解密。

| 系绘恢复选质<br>BitLocker 驱动器加密恢复 | × |  |
|-----------------------------|---|--|
| 您现在具有对此驱动器的临时访问权            |   |  |
|                             |   |  |
|                             |   |  |
|                             |   |  |
|                             |   |  |
|                             |   |  |
|                             |   |  |

9、进入系统恢复选项,点击下一步

| 使用可以帮助解决 Window<br>的操作系统。<br>如果未列出您的操作系统, | rs 启动问题的恢复<br>请单击"加载驱动 | 工具。选择要修算<br>加程序",然后安 |
|-------------------------------------------|------------------------|----------------------|
| 操作系统                                      | 分区大小                   | 位害                   |
| Windows Server 2008 R2                    | 103767 MB              | (G:) 系统盘             |
| • 使用以前创建的系统映像记                            | 亚原计算机。                 |                      |

10、点击下一步,点击"命令提示符"

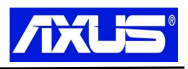

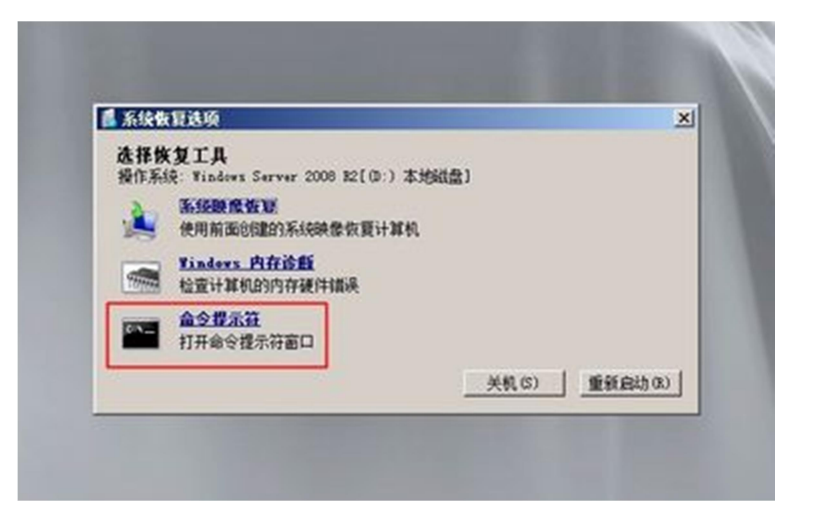

11、在弹出的命令提示符中,切换到系统分区 g:。

输入 g:\>copy g:\windows\system32\osk.exe g:\ 命令来备份 osk.exe(这个程序是 轻松访问中的屏幕键盘,可以在登陆界面调用)。

输入 g:\>del g:\windows\system32\osk.exe 命令来删除原来的 osk.exe 文件。

输入g:\>rename g:\windows\system32\cmd.exe osk.exe 命令把 cmd.exe 重命名为 osk.exe, 然后重启系统, 如图。

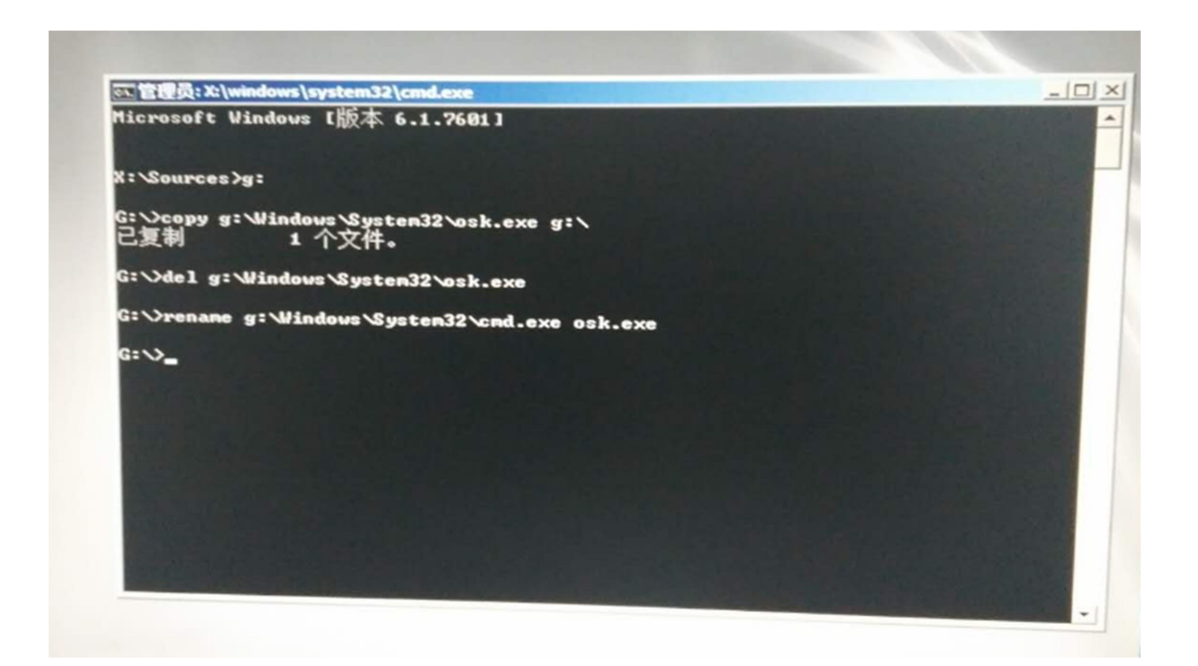

12、系统重启过程中,本次不要从灾备盘引导,而让系统自动从硬盘进行引导, 在系统登录界面,点击轻松访问按钮,在弹出的轻松访问对话框中,勾选屏幕键 盘,然后确定,如图。

硕讯科技

www.axus.net.cn

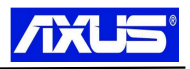

| ET MARKET PARTING (MARK)                                                                                                    |
|----------------------------------------------------------------------------------------------------|
| <ul> <li>□ 在校案色彩对比成下查看(案对比成)</li> <li>● 戸 不使用键盘键入(厚基键盘)</li> <li>● □ 一次按一个键盘快捷键(私港键)</li> <li>● □ □ 加聚重复按键,别忽略缺外的按键(将选键)</li> </ul> |

13、输入命令 net user administrator lqazXSW@, 重置 adminitrator 用户密 码为 lqazXSW@, 如图所示;

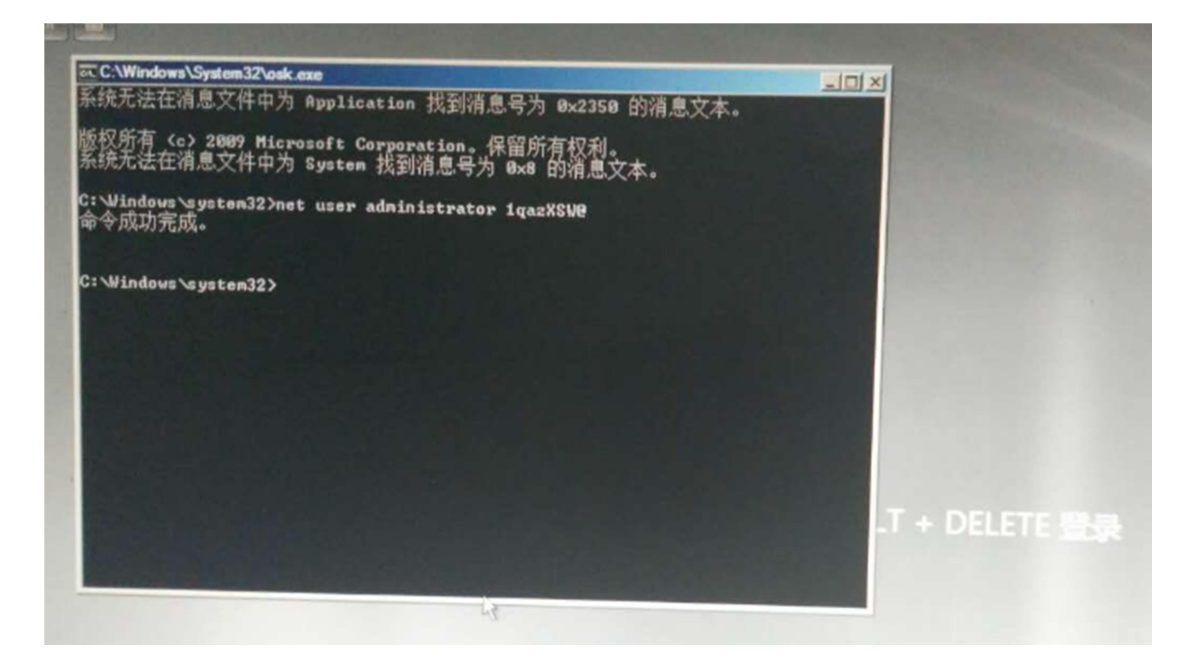

14、按 Ctrl+Alt+Del,输入刚才的用户名 administrator,并使用重置的密码:1qazXSW@登陆,如下图:

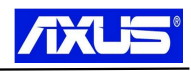

| Г | Administrator |
|---|---------------|
| L |               |

15、成功进入系统后,如下图:

| C. Vinders/System32losk.exc                    | - 光烈酒自芸地 みついる 約済自文ナ                                      |  |
|------------------------------------------------|----------------------------------------------------------|--|
| 权所有 (c) 2007 Microsoft Corpo<br>储空间不足,无法处理此命令。 | n 14166-1545-154-15-15-15-15-15-15-15-15-15-15-15-15-15- |  |
| Windows \system32>_                            |                                                          |  |
|                                                |                                                          |  |
|                                                |                                                          |  |
|                                                |                                                          |  |
|                                                | 步骤阅读 >                                                   |  |
|                                                |                                                          |  |
|                                                |                                                          |  |
|                                                |                                                          |  |

16、进入系统后并没有完全结束,需要重启系统按F8从灾备盘引导,进入系统恢复选项中的命令提示符

输入命令 G:\>rename g:\windows\system32\osk.exe cmd.exe 恢复 cmd.exe

输入命令 G:\>copy g:\osk.exe g:\windows\system32\ 恢复 osk.exe

如下图所示:

硕讯科技

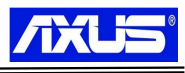

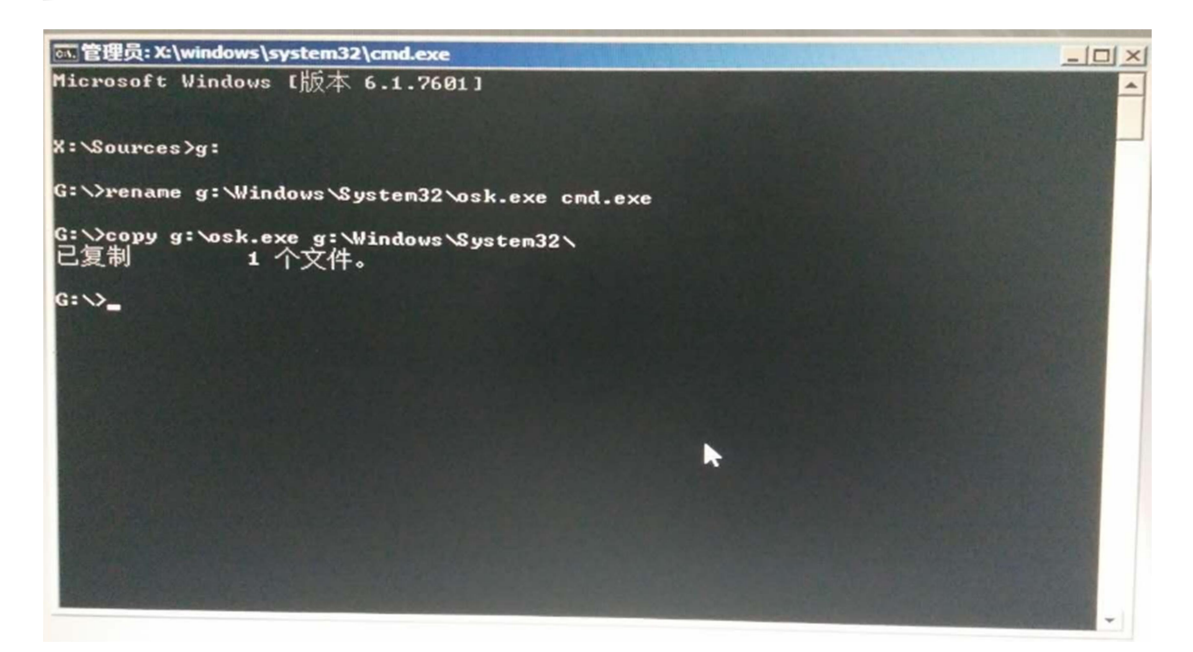

然后关闭命令对话框,重启系统,自动从硬盘启动系统,则整个操作步骤完成。

www.axus.net.cn